## Android

### network mode

adb -d tcpip 5555 adb connect <**ip**>

## Packages

#### Install

adb install <file.apk>

#### Pull package

Getting list of packages

adb shell pm list packages

adb shell pm path boriol.multiplication.tableslite

pull

adb pull /data/app/boriol.multiplication.tableslite-1.apk

#### **Backup package**

adb backup -f appBackup.ab com.corp.appName

This archive can be converted in tar with

dd if=appBackup.ab bs=1 skip=24|openssl zlib -d > appBackup.tar

# Take screenshot

adb shell screencap -p | perl -pe 's/\x0D\x0A/\x0A/g' > screen\_name.png

## **boot custom recovery**

Boot recovery image TWRP

1) cancellare la cache (wipe cache) e fare il reboot

adb reboot bootloader
fastboot flash recovery <recovery.img>
fastboot reboot
adb reboot recovery

From: https://wiki.csgalileo.org/ - Galileo Labs

Permanent link: https://wiki.csgalileo.org/tips/android/adb?rev=1450450037

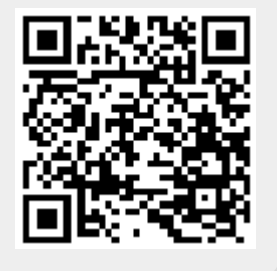

Last update: 2015/12/18 15:47